# 远程医疗与健康管理云平台 操作手册 V1.0

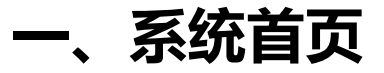

### 1.1 登录

1、 登录时, 输入指定的用户名、密码

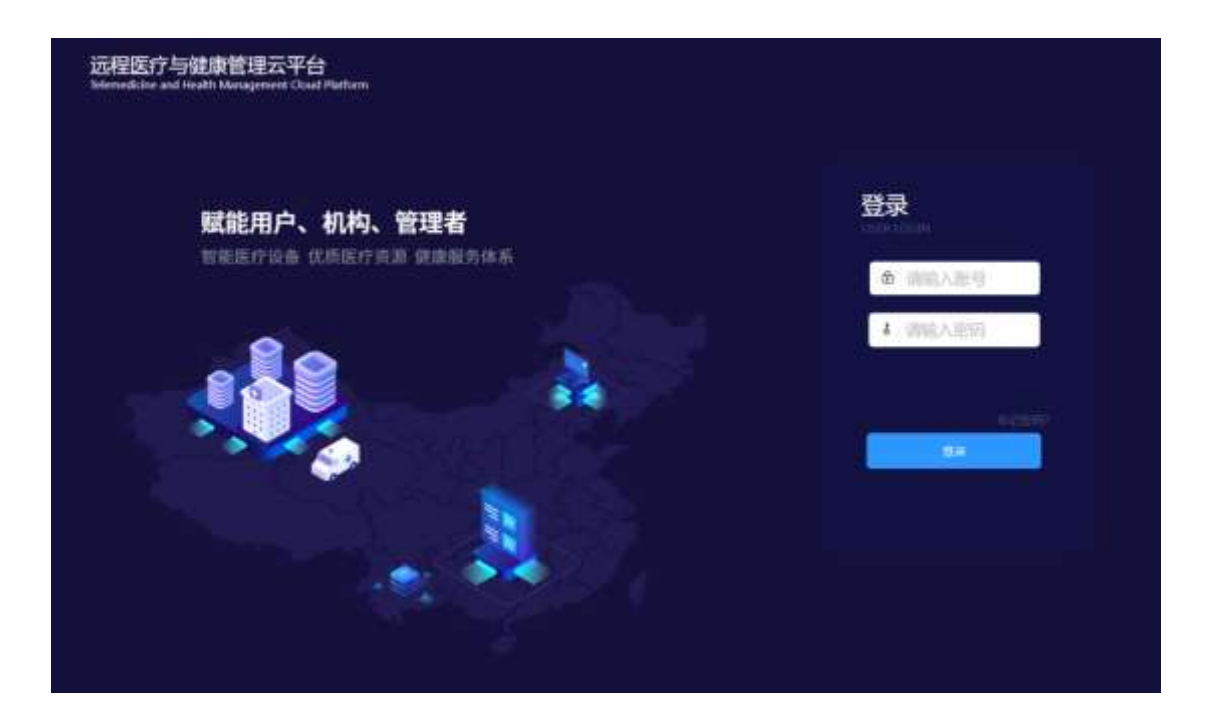

- 1.2 忘记密码
- 1、点击"忘记密码",跳转到找加密码页面,默认手机号找回

| 平的专用国 | ACREMENTS. |               |          |    |  |
|-------|------------|---------------|----------|----|--|
|       | 1456       | ME: 00/14/400 |          |    |  |
|       | NUMBER     |               | PROVIDE: | l. |  |
|       |            | 1.4           |          |    |  |
|       |            |               |          |    |  |

# 二、平台业务运营角色

# 2.1 运营方管理

# 2.1.1 查询运营方

 1、在运营方管理列表中显示平台所有运 营方 可根据区域、状态、名称来查询具
 体运营方信息

|                | •       |           |             |               | -          | 7nuté#                    | I DANCE  | <b>0</b>         |
|----------------|---------|-----------|-------------|---------------|------------|---------------------------|----------|------------------|
| ይቀለቀው          | 1 0.988 | > umome   |             |               |            |                           |          |                  |
| 以前開会は          | 1546 :  |           | xto:        | 1817- ·       |            | 和人這個月初期                   | 1        |                  |
| HINKER .       | L       |           |             |               |            | 業所                        | Ēπ       | 66               |
| -              | 康母      | 质量方齿称     | 8.16        | 0094445       | RRA        | 85.00                     | .50/V    |                  |
| LEMOTER        |         | 中日和好意的工業分 | ALC: NO.    | 15810100629   | 王祥市        | des.                      | \$6.9.7  |                  |
| 1753 (11-1993) | 3       | 内徽省的州区运業百 | PIPARINE    | 13758346363   | 四朝市        | (PERMIT                   | 85.      |                  |
| We we were     | ă.      | Center    | inde        | 15456545630   | Center     | 19405                     | 32rt -   |                  |
| 22             | ÷.      | Ganzan/   | 11 <b>4</b> | 15565785688   | 小商         | -                         | 80.      |                  |
| đ              | 4       | 北市城谷市方    | 11.4        | 13023691222   | 印表編        | ****                      | 80-      |                  |
|                | κ.      | SARREN    | Magints     | 15106713972   | 240        | #标图12                     | M/T ·    |                  |
|                | Υ.      | 湖南這寬介     | 动电讯         | 16268820568   | 対象:        | weater                    | ines.    |                  |
|                |         |           |             | Country 0 201 | 2817 注①作曲相 | No. of the American State | ONSER BO | 208 AND-1228-123 |

# 2.2 会诊中心管理

# 2.2.1 查询会诊中心

 1、在会诊中心管理列表中显示平台所有会 诊中心可根据区域、状态、名称来查询具体 会诊中心信息

| 今 戸田 忠徳 | 23.74 |             |          |       | 956 ( |             |              |            | 0.0000000000   |          |        |
|---------|-------|-------------|----------|-------|-------|-------------|--------------|------------|----------------|----------|--------|
| 目和构着理   |       |             |          |       |       |             |              |            | 金田             | 28       | **     |
| RINDORE | 18    | 查过中心<br>药料  | EH       | 1512  |       | Residual    | <b>FIL</b> 9 | 18.85<br>人 | 47#IN          | 8        | Mirit: |
|         | ж.    | 非常困難        | etm<br>区 | 化常新印度 |       | 10613775905 | 10611775903  | /*±<br>E   |                | 15<br>88 | 89.    |
| 自用户管理   |       | Parking     | 10.000   |       |       |             |              |            |                | -        |        |
|         | 1     | CELERIC     | 100204   |       |       |             | 13406/46306  | ~          |                | 精進江      | 511-   |
| ]       | 3     | 後午905<br>中心 | фН.<br>Қ |       |       |             | 19938295869  | 2,99       |                | ★ 結過 江   | 360 ×  |
|         | 4     | STARCS.     | 100      |       |       |             | 13736040276  |            | percen@126.com | 10       | 80 -   |

# 2.3 会诊管理

#### 2.3.1 分诊

- 点击"分诊",进入分诊页面,显示申请到平台的所有 会诊可以通过患者姓名查询相关的会诊
- 2、点击"操作--分诊",弹出分诊框,可以对该申请分诊到科室或分诊到专家

| 县个人中心 | 1 seas | s dinté                        |                   |               |                        |                              |      |    |          |        |
|-------|--------|--------------------------------|-------------------|---------------|------------------------|------------------------------|------|----|----------|--------|
| 父辰報合命 | Retto  |                                |                   |               |                        |                              |      |    |          |        |
| 99    |        |                                |                   |               |                        |                              |      |    | 意用       | 8.0    |
| 品和构成型 | m4     | 电影说的                           | estatilizas<br>is | <b>新用</b> 方信用 | dramated               | 影响方纹地                        | 0.02 | -  | 0000     | 10.15  |
|       | 1      | Annori V dr. il 37<br>dl       | 202012/208        |               | 2017-11-28<br>09:59:01 | 申日毎37期間 /<br>公園間内科 / 酒<br>相局 |      |    | 中世纪中     | 89+    |
| 四川卢慎建 | 2      | 11時王 5 男 / 29<br>単             | 0000188           |               | 2017-11-23<br>05:04:19 | 高速来源一人用<br>高速27円取内和<br>21日東生 |      |    | 12443510 | \$1.   |
|       | 3      | 戦後利 ( 荒 / 32<br>2 <sup>9</sup> | 2010/07/2018      |               | 2017-11-23<br>10:52:42 | 第66年出り出来<br>86.0 A製法         |      |    | 平均分泌     | 89+    |
| 3     | A      | <b>単統第237</b><br>20            | 10720/88          |               | 2017-11-21<br>11:13:15 | 101月日中道が<br>1月日日 / 151月      |      | ÷. | 平田分郎     | \$97.4 |
|       | 1      | 教務市 // 男// 34<br>デ             | (5년91) / 新聞       |               | 2017-98-29<br>13:29:04 | 統州東田憲務 /<br>1993年3月7支由04     |      |    | 学和竹田     | 10 S + |

### 2.3.2 统计报表

1、行展现方式:可以选择不同工作量报表来查询工作量

| 展现方式 | 编组网       | 1           | 24            | 1   | <b>展井昭和</b> | 58       | *    | 1 |   |           | ·王 小 1 |
|------|-----------|-------------|---------------|-----|-------------|----------|------|---|---|-----------|--------|
| 属开方式 | 第128 美法市  |             | • 1022010 III | 169 |             | • 363941 | WB38 |   | 0 |           |        |
| 无条件  | 增点经验14    | Ť           | 100000        |     | 清估样         |          | . 0  |   |   |           |        |
|      |           |             |               |     |             |          |      |   |   |           | -      |
|      |           |             |               |     |             |          |      |   |   | 豐可        | 4944   |
| 无数据  | 1. 请输入您的  | 直询条         | 件进行查询!        |     |             |          |      |   |   | <u>84</u> | ψu     |
| 无数据  | 言, 请输入您的  | 查询条         | 件进行查询!        |     |             |          |      |   |   | <u>84</u> | 94     |
| 无数据  | 言,请输入您的:  | <b>查</b> 询条 | 件进行查询!        |     |             |          |      |   |   | 24        | ψu     |
| 无数据  | 8,请输入您的   | 查询条         | 件进行查询!        |     |             |          |      |   |   | 24        | ψu     |
| 无数据  | 言,请输入您的:  | <b>查</b> 词条 | 件进行查询!        |     |             |          |      |   |   | 24        | ψu     |
| 无数据  | 言,请输入您的:  | <u></u> 面词条 | 件进行查询!        |     |             |          |      |   |   | Ξ×.       | 94     |
| 无数据  | 言,请输入您的:  | <b>面</b> 词条 | 件进行查询!        |     |             |          |      |   |   | Ξ×        | 94     |
| 无数据  | 29. 请输入您的 | 查询条         | 件进行查询!        |     |             |          |      |   |   | Ξ×        | 44     |
| 无数据  | 21,请输入您的  | 查询条         | 件进行查询!        |     |             |          |      |   |   | Ξ×        |        |
| 无数据  | 21, 遺输入您的 | 查询条         | 件进行查询!        |     |             |          |      |   |   | Ξ×        |        |

#### 2、筛选条件:可以筛选单个或多个条件后查询

| 行展现方式  | WER                                                                                                    | 3.14          | (11) (11) (11) | 1              |     | i≣ ,h ⊑a |
|--------|----------------------------------------------------------------------------------------------------|---------------|----------------|----------------|-----|----------|
| 列展开方式: | 45W 9819                                                                                                    | · \$2558 with | + M33198       | 14094          | . 0 |          |
| 思这条件   | 續進探察時<br>病法目200<br>病計道<br>时间<br>时间                                                                                                    | ·             | * 805          | * O<br>#200842 |     |          |
| 暂无数提   | 学編。<br>注意式<br>交互力方式<br>やけな目目<br>単数発売前<br>単数発売前<br>単数発売前<br>単数発売前<br>単数発売前<br>単数発売前<br>単数発売前<br>単数決売前<br>単数決売前<br>単数<br>単数<br>単数<br>単数<br>単数<br>単数<br>単数<br>単数<br>単数<br>単数 | 条件进行查询!       |                |                |     |          |

#### 3、列展开方式:选择单个或多个列,查询后列表展示所选择项

| 词展现方式   | MEM   |                                                                                                    | (EM | U.       |      | 展刊·68 | 140.      | 7   | 1   |   | ·唐    |
|---------|-------|----------------------------------------------------------------------------------------------------|-----|----------|------|-------|-----------|-----|-----|---|-------|
| 相限开方式 1 | 8177M | 油油制                                                                                                    |     | 18279-18 | 1805 |       | * 183/245 | 南法将 | 0.5 | 0 |       |
| 8边条件    | 867   | 1001日<br>1000年日<br>1009年6<br>1009年6                                                                                         |     | yada     | 38   | . HEN |           | • 0 |     |   | ** 35 |
| 昏无数据    | , 请   | (山)(市水)<br>市会員<br>市会員が大)<br>市会員(日間<br>市会局)(日間<br>市会局)(市場)<br>市会員(市場)<br>市会員(市場)<br>市会員(市場)<br>市会員(市場)<br>市会員(市場)<br>市会員(市場) |     | 推行查测     | Ð !  |       |           |     |     |   |       |

# 2.4 卫生医疗机构

1、点击医疗机构管理页面,显示平台所有医疗机构,可查询医院

| 是个人中心    | 1 1048 | 9 - 0.9 (AMR) |        |      |                                 |                  | inne i cirin  | icate.     |             |                         |
|----------|--------|---------------|--------|------|---------------------------------|------------------|---------------|------------|-------------|-------------------------|
| ▲ 统计报表   | 12510  |               | -      |      | 60942 - mms-                    | -                | MAR1608       |            | 3           |                         |
| 品机构管理    |        |               |        |      |                                 |                  | 89            |            | UR 📒        | -                       |
| BITTER . | 18.12  | 831349        | 新新菜文品种 | 808  | 网络莱恩                            | BER-MAIL         | 数原入           | BUARCE     | 19th        |                         |
|          | A      | 171AB(2)X     |        | 245  | BICLOOPTIMEN REQUIRE_COMM.A5    | 15056198756      |               | wmi8iz     | (銀行 =       |                         |
| 4        | 8      | 483738R       |        | 8983 | ald: continon holy/fal_class.A1 | 18334367937      |               | white      | 1915 -      |                         |
| €I.      | 1      | ITTN humpford |        | RRE  | dict common frompite[_class A1  | 10057142222      |               | eesa.      | (R/) -      |                         |
|          |        |               |        |      |                                 | 井市祭園園            | A12 .         | • •        | > н         | 1121                    |
|          |        |               |        |      |                                 |                  |               |            |             |                         |
|          |        |               |        |      |                                 |                  |               |            |             |                         |
|          |        |               |        |      | © Covyright C                   | 2010-2017 美江196世 | 10009040-1-14 | BIT CHERKS | 10.0.0291.4 | 88.1234.12 <sup>3</sup> |

#### 2.4.1 审核卫生医疗机构

1、登录申请医疗机构所在的会诊中心账号,在医疗机构列表中找到注册的医疗机构, 点击"操作--审核",弹出审核框

|        | (人)単二 | 388.2 | READIN. |                                                                                                    | 16.16            |                                                                                                    | 91E -                           |
|--------|-------|-------|---------|----------------------------------------------------------------------------------------------------|------------------|----------------------------------------------------------------------------------------------------|---------------------------------|
| 且个人中心  | x     |       | SROW    | wage # 1 Inter-Sweek Statistic core                                                                             | 法人证书             |                                                                                                    |                                 |
| ▲ 统计系表 | X.    | -     |         |                                                                                                    |                  |                                                                                                    | -                               |
| 日和約普理  | *     | -     | -       | The second second second second second second second second second second second second second second second se | Kapenat          | [1000.0.14] ar (0.6474) 2.14                                                                                                    | 85-                             |
| NOUSER | 10.   | -     |         |                                                                                                    | STREET.          |                                                                                                    | brz -                           |
|        |       |       |         | [自指工作] 考虑体(E档文件                                                                                                 |                  | 0828 #286429                                                                                                    |                                 |
| Ð      |       |       | MA.     | 84.                                                                                                    |                  |                                                                                                    | with:                           |
|        |       |       |         |                                                                                                    |                  |                                                                                                    |                                 |
|        |       |       |         |                                                                                                    |                  |                                                                                                    |                                 |
|        |       |       |         |                                                                                                    |                  | with the second second |                                 |
|        |       |       |         |                                                                                                    |                  |                                                                                                    |                                 |
|        |       |       |         |                                                                                                    | @ Caparign @ Jon | soor edificanticitation and classifier of                                                                                                    | 0.07.07.19 : 609.07.07.07.07.07 |

2、在审核弹框中,查看医疗机构账号信息,点击审核通过,提示"审核通过",该运营 方账户激活,注册方收到通知

| 具 个人中心     | 1 mare | The Rest Party of the | с н <b>у</b> |        |                                                                                                    |             | REAL |            |                                                                                                    |
|------------|--------|-----------------------|--------------|--------|----------------------------------------------------------------------------------------------------|-------------|------|------------|----------------------------------------------------------------------------------------------------|
|            | ane i  |                       |              | GR.B.  |                                                                                                    |             | _    |            |                                                                                                    |
| PD Inverse |        | -                     |              |        |                                                                                                    |             | 10   | and in the | and the second second sec |
| E-174U-VEH |        | 10-30                 | 10           | 2017   | (ALT HAR TO A THE TAXA)                                                                                                    | 13640714077 | -    | and:       | 10/T -                                                                                                    |
|            |        |                       |              |        | INCLUSION PROPERTY AND                                                                                                    | 10067044677 | -    | -          | 100.0                                                                                                    |
| Ð          |        | BACKAR.               |              | 20.0   | and assessed torouted, classe Ad-                                                                                                    | 1007100740  |      | 8418/2     | 80.4                                                                                                    |
|            | 1      | 1011230               |              |        | and assessed to said a galaxy Add                                                                                                    | 10007100300 |      | weitz .    | 18/1 -                                                                                                    |
|            |        | #11575                |              | AMR    | and universit Perspire (JMAX A7                                                                                                    | 10057125700 |      | -          | -                                                                                                    |
|            |        | AH.28                 |              | Maria. | dia amin'ny finana amin'ny fisiana amin'ny fisiana | *MORD/ROOM  |      | wada       | -                                                                                                    |
|            |        | and a                 |              | 145    | INCOMPANY PRODUCTION AT                                                                                                    | CHORES.     |      | and c      | -                                                                                                    |

**3**、点击审核通过,提示"审核不通过",该医院账户未激活,注册方收到通知注: 审核未通过的医疗机构,可修改信息后在次提交审核

| 品小小中的    | 1 sources | E + 01717474918 |        |              |                                  |                   | Sing them   |          |          |
|----------|-----------|-----------------|--------|--------------|----------------------------------|-------------------|-------------|----------|----------|
| 人民主要     | (214 i    |                 |        | 30           | uter waa                         |                   | 96,7,253410 |          |          |
| BE RUNCE |           |                 |        |              |                                  |                   | <b>B</b> 4  | 82       |          |
| SITVATE  | 49        | 医肌肉病            | 医肥果末药物 | 6.01         | 话和光堂                             | <b>DERIVATION</b> | 联系人         | 6844.5   | 1915     |
|          | 3         | 治共一振建           |        | <b>进时</b> 用  | dict common hospital_class A3    | 13646714427       |             | 申紀県に     | 805 -    |
| -        | 2         | =#B2M           |        | n <b>o</b> m | dict common frequelati, class A1 | 11257044477       | -           | 审视主体结    | 1810 e   |
| ସ        | 1         | 10112325        |        | 0.1110       | dict.common.hotpital_class.A5    | 10657106742       |             | -        | 1817 -   |
|          | 4         | 61036           |        | <b>用时报</b>   | dict.common.texpital_class.AS    | 13857135788       |             | #KRI     | 10/5 -   |
|          | 8         | atema a         |        | 811W         | dict cotmon hospital_class A7    | 13857126750       |             | 1010.ACZ | (11/17 ÷ |
|          | ð         | ance            |        | READS        | dict common hospital, class A3   | 13806829228       |             | ***:\$12 | 16/7 -   |
|          | +         | 演绎一铁            |        | 11463        | Ret common himpital_item A1      | 10006529775       |             | ake:#12  | 00.0     |

# 2.4.2 新增卫生医疗机构

1、点击新增按钮,弹出新增医院框,输入医院信息,点击保存,新建医院成功注:直接增加的医疗机构不需要审核

| <b>几</b> 个人中0                                                                                                    | No.   |      | -          |       |            |                 |                    | Contract of Contractory of Contractory                                                                                                    |         | -            |
|----------------------------------------------------------------------------------------------------|-------|------|------------|-------|------------|-----------------|--------------------|----------------------------------------------------------------------------------------------------|---------|--------------|
| a de la constante de la constante de | _     |      | 新增医院       |       |            |                 |                    |                                                                                                    | 1       |              |
| ₩ Att E                                                                                                    | (日本)) |      | -          |       |            | 1000            | -                  |                                                                                                    |         |              |
| EE BURNESIE                                                                                                    |       |      | -PROVING   |       |            | -Firmite        | HELD-4             |                                                                                                    | 1       | tit.         |
| NUMBER                                                                                                    |       | 384  | 154588     | 诸治师   | 2          | "法院进程           | 2/69               | 2                                                                                                    |         |              |
|                                                                                                    |       | 1764 | -12.6 8 12 | 1000  | •)         | -DOM            |                    |                                                                                                    |         |              |
|                                                                                                    | 4     | -03  | 1211#      | 404   | *)         | 1880-0          | 第四年                | *                                                                                                    |         |              |
| e                                                                                                    | •     | -    | -168.9     |       | + 采要为数原用户的 | -67MM           |                    | 0.68%89/0/46                                                                                                    |         |              |
|                                                                                                    |       |      | 1.000      | 884   | 9          | 前棘方             | whis               | •                                                                                                    |         |              |
|                                                                                                    |       |      | BRASSA     |       |            | BRA.            |                    |                                                                                                    |         | witt         |
|                                                                                                    |       |      | RADALA     |       |            | 1816            |                    |                                                                                                    | - 1     |              |
|                                                                                                    |       |      | BRAN       | sep.e |            | 体入证书            |                    |                                                                                                    |         |              |
|                                                                                                    |       |      |            |       |            | = Gyunghi 0.381 | 0-2011 (tr.1.01-04 | No. WHEN THE REPORT OF THE PARTY OF THE PARTY OF THE PART | invite- | 410-1214-121 |

# 2.5 卫生医疗机构运营

# 2.5.1 机构首页

1、 平台业务运营登录主页显示待办事项、系统公告

2、点击操作中的"查看",跳转到对应的管理页面

#### 2.5.2 安全设置

1、修改密码,输入原始密码和两次新的密码点击保存,修改成功

2、登录时选择"十五天内免登录",如需关闭免登录功能,登录后在个人中心\_安全设置,清除登录记忆模块点击"保存",如下图

保存后,每次登录都需要输入用户名和密码,点击"登录"操作

| 几个人中的      | 49 co 19 co |                       |                                                                                                    |
|------------|-------------|-----------------------|----------------------------------------------------------------------------------------------------|
| amm        | 109803      | INVOICE IN CONTRACTOR |                                                                                                    |
| TRATE IN   | 200803      | 8464.81953            |                                                                                                    |
| FREE       |             |                       |                                                                                                    |
| +A88       | 10.400      | 304.7.862531          |                                                                                                    |
| A muse     |             | 28 80                 |                                                                                                    |
|            |             |                       |                                                                                                    |
| ä          | WHAT IS .   |                       |                                                                                                    |
| - <b>U</b> |             |                       |                                                                                                    |
|            |             | HINHINGS BOOK         |                                                                                                    |
|            |             | . 665                 |                                                                                                    |
|            | L           |                       |                                                                                                    |
|            |             |                       | a colorite a porta o activitation destruction in colorite at a colorite at a colorite |

#### 2.5.3 机构资金帐户

1、点击机构资金账户,跳转到详情页面,显示机构下所有流水记录

| B4140     | 1 mars - manuar       |              |                             | C.C.C.                              |                                         |  |  |
|-----------|-----------------------|--------------|-----------------------------|-------------------------------------|-----------------------------------------|--|--|
| ④ 知外管理    | Rabe:                 |              |                             |                                     |                                         |  |  |
| EVICE BEF | 名称 古林人民首称             | 可用县银(元) 90   | 90 参称人(元) 90/3m 把支出(元) 0/3m |                                     |                                         |  |  |
|           |                       |              |                             |                                     |                                         |  |  |
| E APTER   | 402-9748              |              |                             |                                     |                                         |  |  |
| 88 жалыр  | 交用日期 一倍古戶             | • #2576238 ¥ | a leases                    | 111 <b>X 1</b>                      | 88                                      |  |  |
|           | 40 9.4154             | 1            | 2.MMS                       | 9.600                               | 交易会明试                                   |  |  |
| đ         | 1 2017-10-03 00:30 01 |              | 的啊                          | 第時代書人民選組                            | 30                                      |  |  |
| COL .     | 2 2017-15-23:00:30.01 | 3            | 18                          | 市林彩像人民国际                            | 3                                       |  |  |
|           | 1 2517-15-19-00-30-04 | 1            | 24                          |                                     | 3                                       |  |  |
|           |                       |              |                             | 月)日第8.月1                            | пн стэн «П                              |  |  |
|           |                       |              |                             | Courses & 2016-2017 IN [2018-BHDD56 | 11-11-11-11-11-11-11-11-11-11-11-11-11- |  |  |

#### 2.5.4 医生查询

1、点击医生帐号管理,显示所有医生医生帐号,可查询

| 出れ中の      | I NOW | 1100 ALM - 1      |        |                   |                   | (222       | . mount | 8                 |        |
|-----------|-------|-------------------|--------|-------------------|-------------------|------------|---------|-------------------|--------|
| @ RISE    | 122.8 | 3101              | ies.   | es an Mithi stant |                   |            |         | 4784              |        |
| LA MILINE |       |                   |        |                   |                   |            | 211     | #2                | 818    |
|           | 1941  | 使用名               | 188    | eluquite for      | 0094344           | 用化         |         | #5                | 1811   |
| E monte   | 1     | C.FHDedar         | 115A   | 8754              | 中日和時間開            | 劇場の第三      |         | 10m               | 10/7 + |
| BARTER .  | 2.    | CiFriEqueDader    | 8989   | 877576            | 中日本は戸園味           | 梁政力を第      |         | 花地                | 18rt • |
| Burnan    | 3     | CJF+fTriegeDuctor | 12.814 | 3074°/44          | ID EL ANTI PURCE. | 意志からは      |         | 10                | 18rt - |
|           |       | CHHYQUINGY        | Hia    | BITCH.            | #Banitosi         | 2400m      |         | 71 <b>m</b>       | 30/1+  |
| đ         | 4     | C/PreparaultyChi  | 5.916  | BHON .            | 中日加好期间            | 来做什些的15    |         | 108               | 80.1   |
| -         | 4     | 12011336396       | 1988   | 1079174           | 中日本時間用            | 建筑计算法      |         | 七地                | 84.    |
|           |       |                   |        |                   |                   | Real and , | Riff H  | <b>C 1 &gt; 1</b> | H 101  |

# 2.5.5 医生帐号审核

1、医生注册后,需平台业务运营人员审核或所属医院管理员审核,点击用户管理, 在列表中选择要审核的医生,点击"审核",弹出审核框

| 22976    | -86     | RMERGE                                                                                                    | -0.6                                                                                                    | 19642910007                                                                                                    | *100 · 1100                                                                                                    | H +                                                                                                    | i Mirtz                                                                                                    |
|----------|---------|----------------------------------------------------------------------------------------------------|----------------------------------------------------------------------------------------------------|----------------------------------------------------------------------------------------------------|----------------------------------------------------------------------------------------------------|----------------------------------------------------------------------------------------------------|----------------------------------------------------------------------------------------------------|
| EPTER    | -100    | \$100 (\$1215.00)                                                                                                    | * 94583                                                                                                    | 13652916007                                                                                                    | 99624                                                                                                    |                                                                                                    | Mitte-                                                                                                    |
| -        | 10.7458 | anavertigitit over                                                                                                    |                                                                                                    | a()                                                                                                    | 011.638                                                                                                    |                                                                                                    | IRTE +                                                                                                    |
| =29103   | 24:87   | -#234-                                                                                                    | • 567                                                                                                    | e                                                                                                    | 81                                                                                                    |                                                                                                    | 87-                                                                                                    |
| -        | TRAM    |                                                                                                    | 99.71                                                                                                    | 4                                                                                                    | assume                                                                                                    | -36576- 1                                                                                                    | 87.                                                                                                    |
| LAVER    |         |                                                                                                    |                                                                                                    |                                                                                                    |                                                                                                    |                                                                                                    | (RE)                                                                                                    |
| DUD      | REGO    | ę.                                                                                                    |                                                                                                    |                                                                                                    |                                                                                                    |                                                                                                    | Max-                                                                                                    |
| Constant | -96     | Recen.                                                                                                    |                                                                                                    | a weiner                                                                                                    | * 80.000                                                                                                    |                                                                                                    | 87-                                                                                                    |
|          | Reis    |                                                                                                    | 13849                                                                                                    | n 24                                                                                                    | * Авни                                                                                                    |                                                                                                    |                                                                                                    |
|          |         |                                                                                                    |                                                                                                    |                                                                                                    | = <i>i</i> 2                                                                                                    | NUM:                                                                                                    | HILE BE                                                                                                    |
|          | _       | _                                                                                                    | _                                                                                                    | _                                                                                                    |                                                                                                    |                                                                                                    |                                                                                                    |
|          |         | 2.2925 930<br>2.2935 937<br>2.2935 2352<br>2.2935 2352<br>2.2935 235<br>2.2935 235<br>2.2955 235<br>2.2955 235<br>2.2955 235<br>2.2955 235<br>2.2955 235<br>2.2955 235<br>2.2955 235<br>2.2955 235<br>2.2955 235<br>2.2955 235<br>2.2955 235<br>2.2955 235<br>2.2955 2.2955 235<br>2.2955 2.2955 2.29555 2.2955 2.2955 2.29555 2.2955 2.29555 2.29555 2.2955 2. | Ereta gas Emil (2011)<br>Ereta gas Emil (2011)<br>Ereta gas Energia (2011)<br>Ereta gas Energia (2011) | 100000         900         2000 (20000 + 10000)         90000000000           100000         200000 (20000 + 100000000)         10000000000000         1000000000000000000000000000000000000 | 100000         2000         2000         2000         2000         2000         2000         2000         2000         2000         2000         2000         2000         2000         2000         2000         2000         2000         2000         2000         2000         2000         2000         2000         2000         2000         2000         2000         2000         2000         2000         2000         2000         2000         2000         2000         2000         2000         2000         2000         2000         2000         2000         2000         2000         2000         2000         2000         2000         2000         2000         2000         2000         2000         2000         2000         2000         2000         2000         2000         2000         2000         2000         2000         2000         2000         2000         2000         2000         2000         2000         2000         2000         2000         2000         2000         2000         2000         2000         2000         2000         2000         2000         2000         2000         2000         2000         2000         2000         2000         2000         2000         < | NUMBER         NUMBER         NUMBER< | NUME         NUME         NUME <th< td=""></th<> |

2、在审核弹框中,查看医生账户信息,点击审核通过,该医生账号激活,状态为:可用

| 是个人中心                                                      | A-BE - ALANIES                                                                                                    |          |
|------------------------------------------------------------|----------------------------------------------------------------------------------------------------|----------|
| 图家卫计委<br>第第第7章<br>第第第7章<br>第第第7章<br>第第第7章<br>第第第7章<br>第第第章 | +Entanza www.mo                                                                                                    | 0        |
| 出れた                                                        | State Alt                                                                                                    |          |
| <u>ः</u> अन्तवन                                            | Real Data                                                                                                    |          |
| N SCHOOL                                                   | #±: 00.7±                                                                                                    |          |
|                                                            |                                                                                                    |          |
| 816-10 <b>9</b>                                            | A CANCE IN THE NAME AND A CONTRACTOR OF A CONTRACT OF A CONTRACT OF A CO | -        |
| Besterner                                                  | x4:40 #10 · · · · · · · · · · · · · · · · · · ·                                                                                                    | 12+      |
|                                                            | In44 Sem and                                                                                                    |          |
| Ð                                                          |                                                                                                    |          |
|                                                            | -mail ##101                                                                                                    | 1976 - C |
|                                                            | ничт.ч (раку жен ч Акуна) #                                                                                                    |          |
|                                                            |                                                                                                    |          |

3、点击审核不通过,弹出填写框,输入原因, "提交"

4、弹出审核不通过提示框 , 该医生账户未激活, 注册方收到通知

状态就为: 审核未通过

| 县 +A#0               | I mutulines - 4 soluti                                                                                                    | San Prate Concernance                                                                                                    |
|----------------------|----------------------------------------------------------------------------------------------------|----------------------------------------------------------------------------------------------------|
| © NORM               | THARE ( In the light of the second second se | BeSent (17)                                                                                                    |
| E manual<br>N manual | 6 B<br>8 E                                                                                                    | Physics 1226 doubles                                                                                                    |
| Bestern              | 641W                                                                                                    | 10/10/m                                                                                                    |
| 83 0.0<br>114 10 10  | manning wants                                                                                                    | (10) 117 (10) (10) (10) (10) (10) (10) (10) (10)                                                                                                    |
| -                    | <b>16</b> 36                                                                                                    | ****                                                                                                    |
| ANUIGHT.             |                                                                                                    | 西林节练<br>matchan websyly                                                                                                    |
| á                    |                                                                                                    | A Constant is then and the "Distant William Printle Distant Days"                                                                                                    |
|                      |                                                                                                    | A MARKET CONTRACTOR OF THE CONTRACTOR OF THE CON |

# 2.5.6 医生帐号增加

- 1、点击新增按钮,弹出新增医院框,输入医院信息,点击保存,新建医院成功状态显示:可用
- 注: 直接增加的医疗机构不需要审核

|                                                                                                    | CONTRACT OF ALL | and the second second se |                | and the second second se |                                       |
|----------------------------------------------------------------------------------------------------|-----------------|----------------------------------------------------------------------------------------------------|----------------|----------------------------------------------------------------------------------------------------|---------------------------------------|
| <b>县</b> +人中心                                                                                                  |                 | 地址同户                                                                                                    |                |                                                                                                    |                                       |
| @ MIN HERE                                                                                                    | 284. 275.       | #158                                                                                                    |                |                                                                                                    | i serent                              |
| N series                                                                                                    | at attn         | πa                                                                                                    | -848           | • 100 AND •                                                                                                    | -                                     |
|                                                                                                    | 1 0.000         | · 1886 - 1825 - •                                                                                                    | FRIGH          | 用物证书                                                                                                    | 18/19                                 |
| CLANEY.                                                                                                    | L GHG           | 9769                                                                                                    | (H10.          | estim B                                                                                                    | 8.11.                                 |
| SE contrament                                                                                                  | i colli         | R689 -888- *                                                                                                    | \$ <b>89</b> 8 | 10 <sup>10</sup>                                                                                                    | 81-                                   |
| and second second second second second second second second second second second second second second second s | A CAT           | TRAM                                                                                                    | BS0PM          | ANARA -REE- +                                                                                                    | BT.                                   |
| 645                                                                                                    | i contra        | (20.00)                                                                                                    |                |                                                                                                    | 1817+                                 |
| •                                                                                                    | 6 3000          | <b>秋彩市市</b>                                                                                                    |                |                                                                                                    | Alt -                                 |
|                                                                                                    | 1. 08620        | -86 831                                                                                                    | -109 -300 ·    | 801085                                                                                                    | BT-                                   |
|                                                                                                    | A 980-17        | H\$*1.71                                                                                                    | G\$\$\$10      | ARHIE H                                                                                                    | 87+                                   |
|                                                                                                    |                 |                                                                                                    |                | 958                                                                                                    |                                       |
|                                                                                                    |                 |                                                                                                    | 10 Centre      | ere ann ann an an ann ann ann ann ann ann                                                                                                    | 1 1 1 1 1 1 1 1 1 1 1 1 1 1 1 1 1 1 1 |

#### 2.6 机构基本信息

#### 2.6.1 基础信息

1、点击医疗机构名称后面的编辑,弹出医院编辑框,可以修改医疗机构的信息

#### 2.6.2 科室管理

1、在科室管理页面左侧显示全部学科,在搜索框输入可以查询特定学科,点击新增, 弹出新增科室框;

2、输入科室名称,选择学科等信息,点击保存完成科室创建

| <b>3</b> ( ) | Ш 1/КП                         | 241   |        | хп±лщ |        |                                                                                                    |                      |           |              |
|--------------|--------------------------------|-------|--------|-------|--------|----------------------------------------------------------------------------------------------------|----------------------|-----------|--------------|
| 各个A+0        | surgestion a result            |       |        |       |        |                                                                                                    | COMPRESS (           | 1         |              |
| @ M21818     |                                | 動增利度  |        |       |        |                                                                                                    |                      |           | -            |
| Миния        |                                | 11226 | - 2010 |       | WIEST  | HINA PARTY                                                                                                    |                      | ł±:       |              |
|              | CONTRACTOR                     | -783  | -805-  |       | · 和史人  | -831-                                                                                                    |                      | Bir-      |              |
| Bereases     | - Linter<br>Galeria            | 1817  |        |       |        |                                                                                                    |                      | Bt-       |              |
| 8403         | の一般語作品を注                       |       |        |       |        |                                                                                                    |                      |           | 10           |
| 1000         | C ATTANL<br>CARDINE<br>CARDINE |       |        |       |        | 1.00                                                                                                    |                      |           |              |
| ension       | Caralwa .                      |       |        |       |        | .60                                                                                                    | 609                  |           |              |
| OUNTER .     | + CHENNEL                      |       |        |       |        |                                                                                                    |                      |           |              |
| *********    | ALLAND IN COM                  |       |        |       |        |                                                                                                    |                      |           |              |
|              | O BANKS                        |       |        |       |        |                                                                                                    |                      |           |              |
| e            | CONSTRUCTION OF THE OWNER.     |       |        |       | 6 Days | a a la có solo de la composición de la composición de la composición de la composición de la composición de la | Open + all _ Policie | 8 8 K 239 | 400 (204 (23 |

#### 3、修改: 点击"操作--修改",进入修改科室页面

| 县小小中心     | I INFORMATION - TOURTH |     |    |         |        |           |                | ALC: NO        |        | 110        |            |                |
|-----------|------------------------|-----|----|---------|--------|-----------|----------------|----------------|--------|------------|------------|----------------|
| @ MHER    | Name - Same            |     |    |         |        |           |                |                | 81     |            | ait I      | -              |
| LA MILTON | 63994                  |     | 99 | 11250   | MREN   | 998       | RRA.           | 1035/014       | 609    | 終む         | 88         |                |
|           | 202214                 | 302 | 4  | 6661281 | BMAREN | *******   |                |                |        | नम         | SI/S +     |                |
| E estates |                        | 1   | 25 | 298     | BAARBR | 145       |                |                |        |            | 1          |                |
|           |                        |     |    |         |        |           | 303            | 1.11 M . A. (3 | H      | <b>«</b> 1 | ) ж        | 1022           |
| e         | - Schner<br>Assert     |     |    |         |        | a Caurget | 1 2016 (M11 )# | 1994aminto     | LIT #4 | 2.4840     | (w. Serial | a and 1254-122 |

4、删除: 点击"操作--删除",可删除该科室

| 盘和从明白                  | L HOLENNY - HAREN                |     |    |      |        |               |             | Regional V       |        |           |          |                  |
|------------------------|----------------------------------|-----|----|------|--------|---------------|-------------|------------------|--------|-----------|----------|------------------|
| @ \$18 89              | NAME OF ALL                      |     |    |      |        |               |             |                  | #8     |           | 88       |                  |
| LA Mitnesi             | 25794                            |     | 85 | 被皇太臣 | WIREEN | -996          | 用用人         | BERDBLK          | 411    | 85        | SPC .    |                  |
|                        | 388(991                          | 38  |    | 0216 | RHARER | HR2/16181     |             |                  |        | 雨雨        |          | ¥+               |
| SS BELGEBRAN           |                                  | - 1 | Ľ  | 244  | BHAMBR | 2986          |             |                  |        | E         |          |                  |
| -                      | 3.特殊市场中止<br>2.心然为科学出<br>3.放石内科学出 |     |    |      |        |               | 9124        | 10.8. 11.13      |        | ۴. ۱      | > #      | 0 100            |
| HARD .                 | 一番新学校会<br>日内田学校会<br>日本部学校会       |     |    |      |        |               |             |                  |        |           |          |                  |
| <b>MUGNAR</b>          | 3 8755798<br>3 876798            |     |    |      |        |               |             |                  |        |           |          |                  |
| -                      | * 11 H B / H H / F               |     |    |      |        |               |             |                  |        |           |          |                  |
| 163114638              | 二件記録電式員<br>3.構設研選判許<br>3.分析操作規則  |     |    |      |        |               |             |                  |        |           |          |                  |
|                        | 日期最新時後進                          |     |    |      |        |               |             |                  |        |           |          |                  |
| e                      | D Managers                       |     |    |      |        |               |             |                  | 1000   |           | 20110250 |                  |
| johennen lathereid (Cl |                                  |     |    |      |        | in convenient | 1100-3011 B | 0.55-56-64000-02 | CLUMD. | ET HOREES | ·        | The rest lite is |

#### 2.6.3 费用标准设置

1、医院信息维护模块,点击"费用标准设置"

2、在费用标准界面点击会诊项目后面的医生级别框,弹出费用设置框,输入相应的费用保存;

注: 也可以直接点击中级、高级、著名这三个字,直接进行整所有会诊项目统一费用设置

3、如需重新设置费用,在次点击,则弹出费用设置框,输入最新费用,保存后修改成功

| 且 个人中心            |        | alain . |            | 设置中级发生所有项目费用优性。   |                                    |                           |  |  |  |  |
|-------------------|--------|---------|------------|-------------------|------------------------------------|---------------------------|--|--|--|--|
| @ #8TH            |        |         |            | ¥ [******         |                                    |                           |  |  |  |  |
| 12 minute         | 设置值用标准 |         |            |                   | 814 <b>9</b>                       |                           |  |  |  |  |
|                   | aithe  | 0.046   | 649.032    | RH (699-          |                                    | BH0                       |  |  |  |  |
| New Woorse        |        |         | 378++      | \$10              | 100 E                              | *0                        |  |  |  |  |
| R areasand        |        |         | 中医药剂合物合理   | 10                | 190                                | 116                       |  |  |  |  |
| 1000 E            |        |         | 8.815      | 930               | ¥ be:                              | 110                       |  |  |  |  |
| Nate              |        |         | -C-4.010   | 420               | 426                                | ¥10                       |  |  |  |  |
|                   |        |         | HEAD       | (W(tr))           | 101                                | 8.00                      |  |  |  |  |
| The second second |        |         | *Bithotes* | (/¥30.)           | K.ME                               | 339                       |  |  |  |  |
| NOTATE!           |        |         | REW.       | ¥10.              | 125                                | 3.00                      |  |  |  |  |
| NERGINERY         | 1000   |         | 中國市政政策和計   | *20               | 8.30                               | 410                       |  |  |  |  |
|                   | 835    |         | 200 000    | 825               | 8.20                               | 100                       |  |  |  |  |
| 28                |        |         | +assiders  | 820               | 8.00                               | 100                       |  |  |  |  |
|                   |        |         |            | & Copyright II 21 | Service and America Service of the | CREWN INTER ( MILLION 12) |  |  |  |  |

### 2.6.4 会诊室管理

- 1、医院信息维护模块,点击会诊室管理
- 2、在会诊室管理界面,可以看到该机构下所有会诊室
- 3、点击新增,输入会诊室名字,点击保存。

| <b>₩</b> RETIRE | <        |          |     |               |     | 5        | Ú. | 9,6,040 + | ×e | ۵<br>0 |
|-----------------|----------|----------|-----|---------------|-----|----------|----|-----------|----|--------|
| INSMP           | a margin |          |     | al management |     |          |    |           |    |        |
| eXgamit         | (KAL)    | MANAGEME |     | MRX0X         |     |          |    | -         |    |        |
| (WIDS) MILEST   | 81       | -        | -   | *60958        |     |          | 1  | ant.      |    |        |
| 809494319883    | 47       | HATER    | 216 |               |     |          |    | 80+       |    |        |
| THERIARSH       |          |          |     |               | 206 | 1417     |    |           |    |        |
| 國用戶數理           |          |          |     |               |     | HINR HIS |    |           |    |        |
| REACKS.         |          |          |     |               |     |          |    |           |    |        |
|                 |          |          |     |               |     |          |    |           |    |        |
| 87480.          |          |          |     |               |     |          |    |           |    |        |
| HENR            |          |          |     |               |     |          |    |           |    |        |
|                 |          |          |     |               |     |          |    |           |    |        |
| APARE .         |          |          |     |               |     |          |    |           |    |        |
| SECONDER .      |          |          |     |               |     |          |    |           |    |        |

4、在会诊室列表中点击操作中的修改和删除可以对会诊室就行对应操作

| 县+1490     | t assess | 811 - 657 62918 |          |          | -                                    | Ula resistanti di la |            |                |
|------------|----------|-----------------|----------|----------|--------------------------------------|----------------------|------------|----------------|
| @ #810     | 401      | MIL-201610      | 951 -1   | 100      |                                      | 88                   | 88         | - 818          |
| No october | 194      | 401828          | HISEHICS | UNIR A.  | 0580392                              | 45                   | 86         |                |
| 100 m/PHIN | 11       | 102-11          | WMARKE.  | BHAMBRER | 2017-11-14 14 53.04                  | 101                  | 19/2+      |                |
| Bergenie   |          |                 |          |          | 机力能推荐                                | (#12) #              |            | H 10           |
| 40+000     |          |                 |          |          |                                      |                      |            |                |
|            |          |                 |          |          |                                      |                      |            |                |
|            |          |                 |          |          |                                      |                      |            |                |
| 000000     |          |                 |          |          |                                      |                      |            |                |
| VERSING    |          |                 |          |          |                                      |                      |            |                |
|            |          |                 |          |          |                                      |                      |            |                |
| e          | _        |                 |          |          | A resolution to the last section and | -                    | nilling he |                |
|            |          |                 |          |          | a retuine a lais but in fromme       | CALCULATION OF MUSIC | cound in   | 2.9 BE 038 (21 |

# 2.6.5 专家医生排班管理

- 1、医院信息维护模块,点击医生排班管理
- 2、专家医生排班表中默认显示一周的排班,可以通过年月日切换显示

| 且今天中心      | I menale - tem |           |            |            |           |          |              |
|------------|----------------|-----------|------------|------------|-----------|----------|--------------|
| ④ 财务管理     | -              | _         |            |            |           | -        | 89.X.        |
| A LAND MER | < > 6E         |           | +          | 一月 12 – 18 | , 2017    |          | n # 0        |
|            | ARE TITLE      | - M 11/10 | ALC: 11/14 | MIC HIGH   | ALE 11/18 | 周五 11/17 | 1 PEAS 11/10 |
| ELEONE.    |                |           |            |            |           |          |              |
| 88 KRGAMP  |                |           |            |            |           |          |              |
| #+08       |                |           |            |            |           |          |              |
| NAME       |                |           |            |            |           |          |              |
| 87958028   |                |           |            |            |           |          |              |
| *****      |                |           |            |            |           |          |              |
| VERSIENDE  |                |           |            |            |           |          |              |
| 1444       |                |           |            |            |           |          |              |
|            |                |           |            |            |           |          |              |

3、点击导入,下载模板文件

| 县个人中0                                  | Benner - summ  | WALKER .  |    |            |        |                                      |
|----------------------------------------|----------------|-----------|----|------------|--------|--------------------------------------|
| ④ 射穷管理                                 |                |           |    |            |        | 83.                                  |
| ▲ ···································· | 6 3 AR         |           | +  | 一月 12 – 18 | , 2017 | Eerdfort: and and the                |
| 四 用户管理                                 | ( <b>111</b> ) | PI- 11/18 | PI | ALL 11/16  | men.   | Magdian accounterworks, (Finance in) |
| RUNNUM                                 |                |           |    |            |        |                                      |
| Beween                                 |                |           |    |            |        |                                      |
| 49400                                  |                |           |    |            |        | A                                    |
| NUMBER                                 |                |           |    |            |        |                                      |
| meaning                                |                |           |    |            |        |                                      |
|                                        |                |           |    |            |        |                                      |
| veniment                               |                |           |    |            |        |                                      |

- 4、在 Excel 中输入对应医生排班,导入列表中
- 5、导入成功,排班表会显示医生坐诊 信息; 会诊选择专家,会显示专 家的排班时间

|    | A        | В        | С                   | D                   |
|----|----------|----------|---------------------|---------------------|
| 1  |          |          |                     |                     |
| 2  | 医生科室(必填) | 医生姓名(必填) | 排班开始时间(必填)          | <b>排班开始时间(必填</b> )  |
| 3  | 消化科      | 王医生      | 2017-11-08 09:00:00 | 2017-11-08 12:00:00 |
| 4  | 消化科      | 张医生      | 2017-11-08 12:00:00 | 2017-11-08 13:00:00 |
| 5  |          |          |                     |                     |
| 6  |          |          |                     |                     |
| 7  |          |          |                     |                     |
| 8  |          |          |                     |                     |
| 9  |          |          |                     |                     |
| .0 |          |          |                     |                     |
| .1 |          |          |                     |                     |

#### 2.6.6 会诊申请

1、邀请方登录,点击远程会诊--申请会诊,进入申请页面

| <b>出</b> 个人中的   | and and a transmission                                           |
|-----------------|------------------------------------------------------------------|
| V) KARAIN       | Contraction Contraction (Contraction                             |
| +200            | 一般信息                                                             |
| oracos<br>mento | **************************************                           |
| -               | "जी क करती । 1710 <b>*</b><br>"जी क करती : ● − करती : ● − करती : |
|                 | ·風呂告は: * 解液 今 出き第02                                              |
| e               | Section 1 months                                                 |
|                 |                                                                  |
|                 | 导致方信息 Contraction                                                |

2、填定一般信息,受邀方默认显示当前医生所在学科

|                                                                         | 品 个人中心<br>し 近期で会合<br>のが取用<br>のまたの<br>第25000000000000000000000000000000000000 | 受激方信息<br>新:<br>941 の<br>前意:<br>夏41 | 77<br>76                    |  |  |
|-------------------------------------------------------------------------|------------------------------------------------------------------------------|------------------------------------|-----------------------------|--|--|
| 王族) 第22-他     和単: - 例和     和単: - 例和     和単: - 和     和単: - 和     和単: - 和 | NGER<br>6]                                                                   | e#6mi<br>邀请方信息                     |                             |  |  |
|                                                                         | A.                                                                           | 単称) 1<br>作量: 7<br>版生) 1            | 61M<br>96<br>61 <b>8</b> 14 |  |  |

3、点击"选择受邀方",弹出受邀方框

选择按医院分诊: 任务直接分诊到医院科室; 该医院的住院总医师登录, 可查看并进行 分诊选择按学校分诊: 任务分诊到平台; 平台业务运营登录可查看并进行分诊 选择按专家分诊: 分诊到专家; 该专家助理登录可进行资料预审并安排专家会诊时间

| 县个人中心        | and the statement                                                                                                    |         |
|--------------|----------------------------------------------------------------------------------------------------|---------|
| Q ≣####      | -sta statut                                                                                                    |         |
| -            |                                                                                                    |         |
|              | 9555 *                                                                                                    |         |
| Succession . |                                                                                                    |         |
| 10.071219    |                                                                                                    |         |
|              | azasi + wa + nažu                                                                                                    |         |
| e            | Head and the second second sec |         |
|              |                                                                                                    |         |
|              |                                                                                                    |         |
|              |                                                                                                    | 234-127 |

4、填写患者信息,查看既往就诊史

注: 输入患者信息, 右上角出现患者既往史, 可点击查看

| 出个人中心                                  | I THERE > HIGHL         |                                                                                                    |          |           |              |            |        |
|----------------------------------------|-------------------------|----------------------------------------------------------------------------------------------------|----------|-----------|--------------|------------|--------|
| lenaen le                              | -8/2.8                  | 88/28 92/48                                                                                                | 10101010 |           |              | Sizer/     | CT (3) |
| eaett                                  | 患者信息                    |                                                                                                    |          |           |              |            |        |
|                                        | (2HRS)                  | 802                                                                                                    | •        | "汪玲有些!    | 4521301566   | 100010425  |        |
| -                                      | 1861                    | - <b>B</b> A                                                                                               |          | 102.007   | 3            |            |        |
| -520580                                | 1943 :                  | 34                                                                                                    |          | 1年前300001 | \$77         |            |        |
|                                        | 0454661                 | +370+033002                                                                                                |          | 18.夏(12)) | $\pi$        |            |        |
| ••                                     | 出生日明(                   | 1986-10-08                                                                                                 |          | *#IS :    | 987          | mmeig / SP | westig |
|                                        | <b>19</b> 3             | 专业性状人员                                                                                                    |          | 200       | 9 <b>0</b> 1 |            | 67     |
|                                        | Birled -                | 新型农村由作用作                                                                                                   | *        | PUR :     | 21.98        |            | +      |
| 요 수 A mo<br>난 ISHI SIS<br>even<br>awer | anter<br>anter<br>邀请方信息 | E :                                                                                                    |          |           |              |            |        |
|                                        |                         | in : Wor-ta                                                                                                |          |           |              |            |        |
| FECHER                                 |                         | De: Rit-St                                                                                                 |          |           |              |            |        |
|                                        |                         | h: Лот-Ак<br>Я: Ин<br>а: Пот-ал                                                                            |          |           |              |            |        |
|                                        |                         | <ul> <li>第22-48</li> <li>第32-48</li> <li>第32-68</li> <li>第32-68</li> <li>第32-68</li> <li>第32-68</li> </ul> |          |           |              |            |        |